# How to CREATE A PROFILE on the ELFA Website

Follow the instructions in this guide to create an individual ELFA profile.

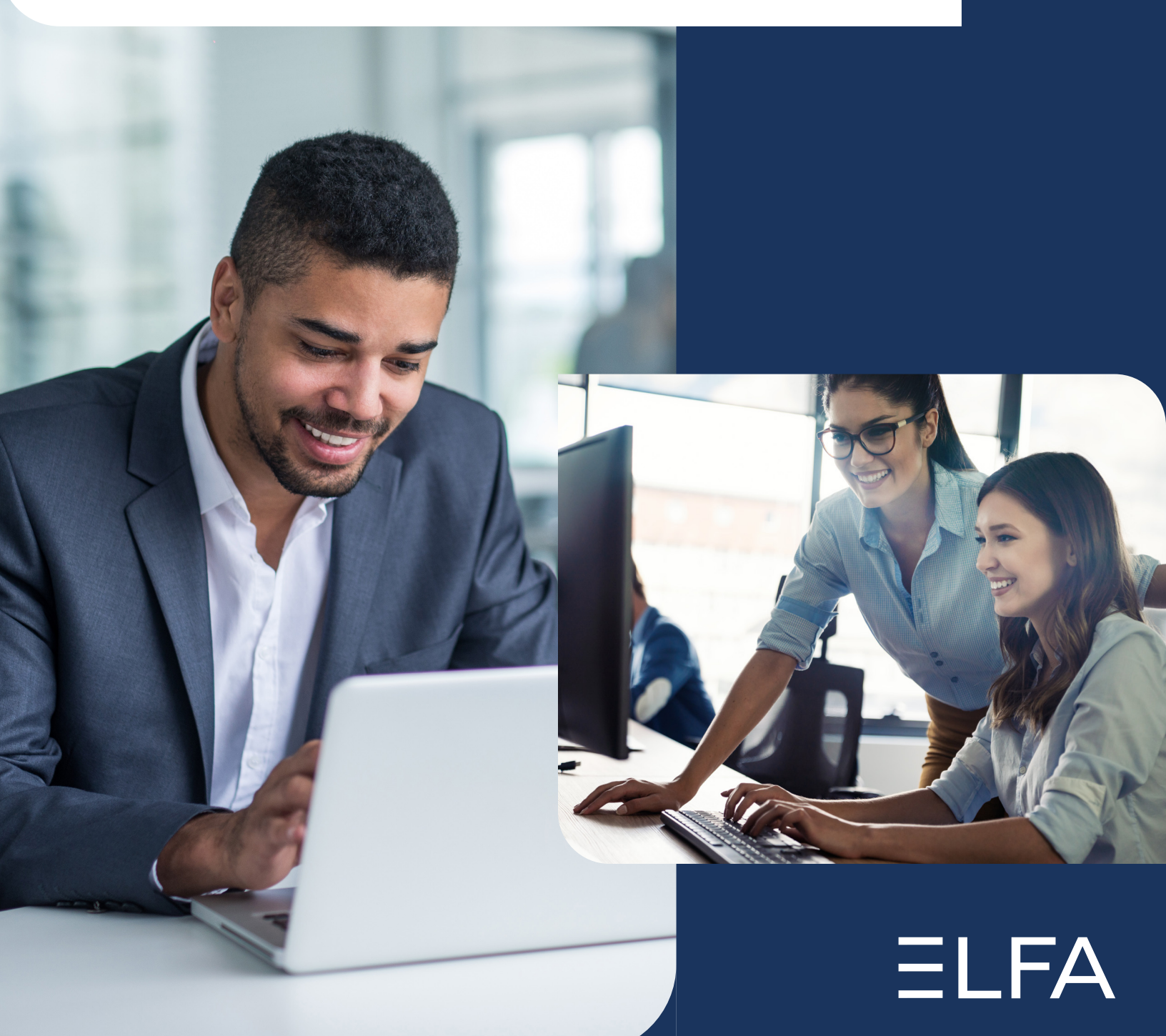

- 1. Navigate to https://www.elfaonline.org/
- 2. Click the **Login** button located in the upper right-hand corner of any page on the ELFA site.

| ELF             |                     | AND FINANCE AS | SOCIATION About        | DE&I  | Join     |          | Login    | Q     |
|-----------------|---------------------|----------------|------------------------|-------|----------|----------|----------|-------|
| Industry Topics | News & Publications | Directories    | Education & Networking | z Men | nbership | Advocacy | Knowledg | e Hub |

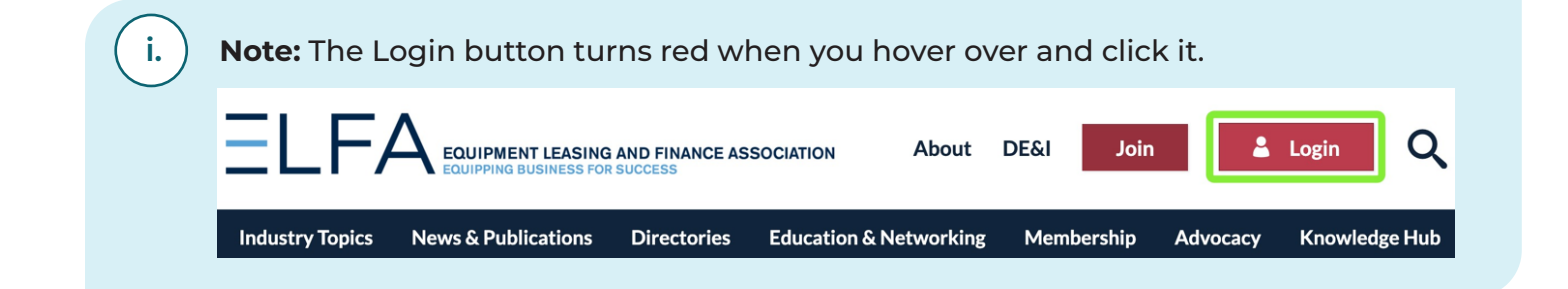

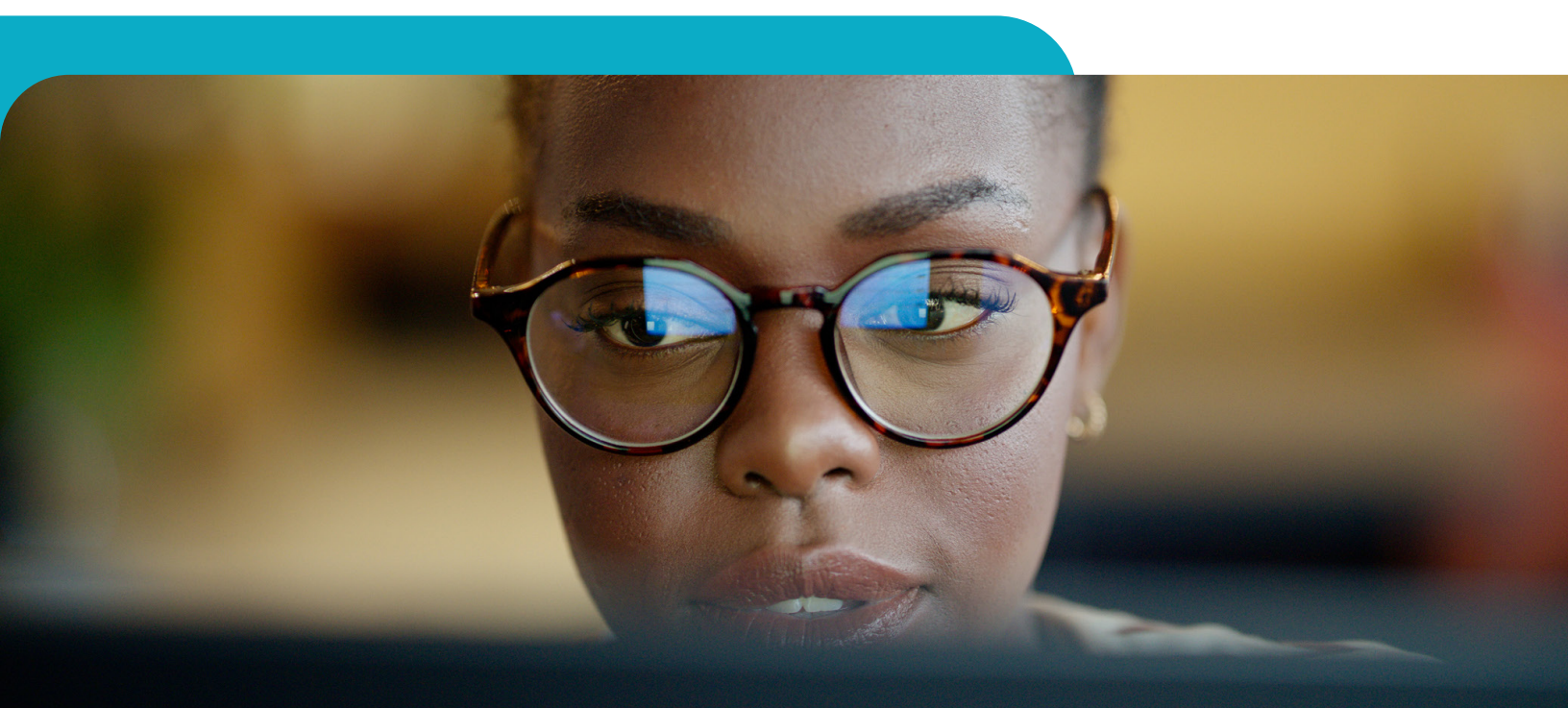

| 3. | Click the <b>Create Account</b> button at the bottom of the Log In page. |
|----|--------------------------------------------------------------------------|
|----|--------------------------------------------------------------------------|

| Industry Topics    | News & Publications | Directories |
|--------------------|---------------------|-------------|
| Home   Log In      |                     |             |
|                    |                     |             |
| Log in             |                     |             |
| UserName           |                     |             |
| Password (Case Ser | nsitive) <b>2</b>   |             |
|                    |                     |             |
| Log in             |                     |             |
| Create Account     | Forgot Passwor      | d?          |
|                    |                     |             |
|                    |                     |             |

4. On the **Find My Record** page, enter your first and last names, and then click the **SEARCH** button.

| stry Topics                                                                                              | News & Publications                                                                                                    | Directories                                                            | Education & Networking                                           | Membership     | Advocacy       | Knowledge Hub |
|----------------------------------------------------------------------------------------------------|----------------------------------------------------------------------------------------------------|------------------------------------------------------------------------|------------------------------------------------------------------|----------------|----------------|---------------|
| Finc                                                                                                    | My Reco                                                                                                    | ord                                                                    |                                                                  |                |                |               |
| <ul> <li>You have</li> <li>Your late</li> <li>You have</li> <li>You have</li> <li>If you need</li> </ul> | e DO NOT creat<br>we previously worked fo<br>st name has changed.<br>we forgotten your usern<br>d assistance with loggin | <b>te a new r</b><br>r an ELFA mem<br>ame/password.<br>g into your ELF | <b>ecord if:</b><br>ber company.<br>A account, please contact me | embership@elfa | online.org for | assistance.   |
| Enter Your                                                                                               | Search Criteria:                                                                                                    |                                                                        |                                                                  |                |                |               |
|                                                                                                    | First Name:                                                                                                    |                                                                        | ESET                                                             |                |                |               |
|                                                                                                    |                                                                                                    |                                                                        |                                                                  |                |                |               |

5.

If your name appears in the search results, click on the **Reset Password** button and your password will be reset with a temporary password. You will receive an email at the email address on file with instructions for updating your password.

| If you no longer work for | this company, please contact membership@elfaonline.org for assistanc | ce.        |
|---------------------------|----------------------------------------------------------------------|------------|
| Name                      | Company                                                              | Send Email |
|                           | Equipment Leasing and Finance Association                            | RESET      |
| Shirley Bryant            | -1                                                                   | PASSWORL   |
| If this is not you        | ur record:                                                           | Pisswork   |

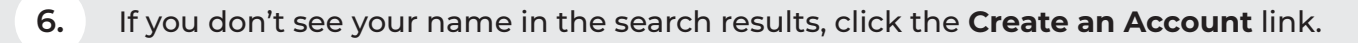

# No Records Found

Your search returned no records.

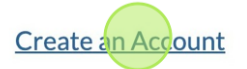

For assistance please contact us at 202.238.3400 or email membership@elfaonline.org.

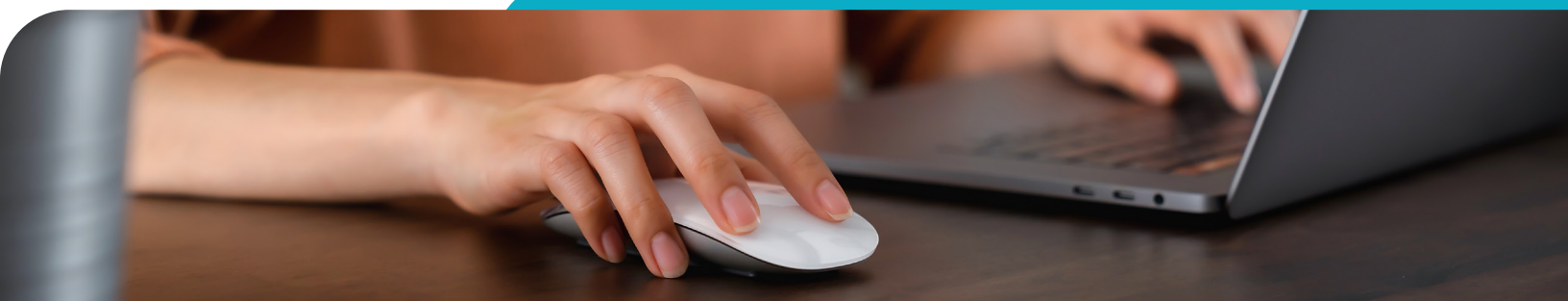

7. Enter your company in the **Company Name** field and click the magnifying glass to search. The search results will appear below.

| Company Nam  | Barnum<br>Enter a company name and click the<br>magnifying glass to search. |          |
|--------------|-----------------------------------------------------------------------------|----------|
| ELFA Member? | Organization Name                                                           | Location |
|              |                                                                             |          |

**Note:** Companies identified as ELFA members will have an ELFA logo to the left of their listing.

i.

| ELFA Member? | Organization Name                   |
|--------------|-------------------------------------|
|              | Winthrop Financial Advisors, L.I.c. |
|              | Winthrop Resources Corporation      |
| ELFA         | Wintrust Asset Finance, Inc.        |
| ELFA         | Wintrust Capital                    |
| ELFA         | Wintrust Commercial Finance         |

8. Click on the name of your company from the search results. This will populate the profile form with the company name and other info.

| Basic Information |                                                                |   |               |
|-------------------|----------------------------------------------------------------|---|---------------|
| Company Name *    | Barnum                                                         | Q |               |
|                   | Enter a company name and click the magnifying glass to search. | 5 |               |
| ELFA Member?      | Organization Name                                              |   | Location      |
|                   | Barnum Leasing                                                 |   | Arlington, VA |

**Note:** If your company name DOES NOT appear in the results, click the **Create Company Record** button. This opens a new window where you can create a profile for your company.

i.

| Basic Information   |                                                                |   |
|---------------------|----------------------------------------------------------------|---|
| Company Name *      |                                                                | Q |
|                     | Enter a company name and click the magnifying glass to search. | : |
| Company not listed? | Create Company Record                                          |   |
| Prefix              | Select One                                                     | ~ |
|                     |                                                                |   |

9. Complete or update the fields as required. Please note, anything marked with an asterisk (\*) is a required field and must be completed.

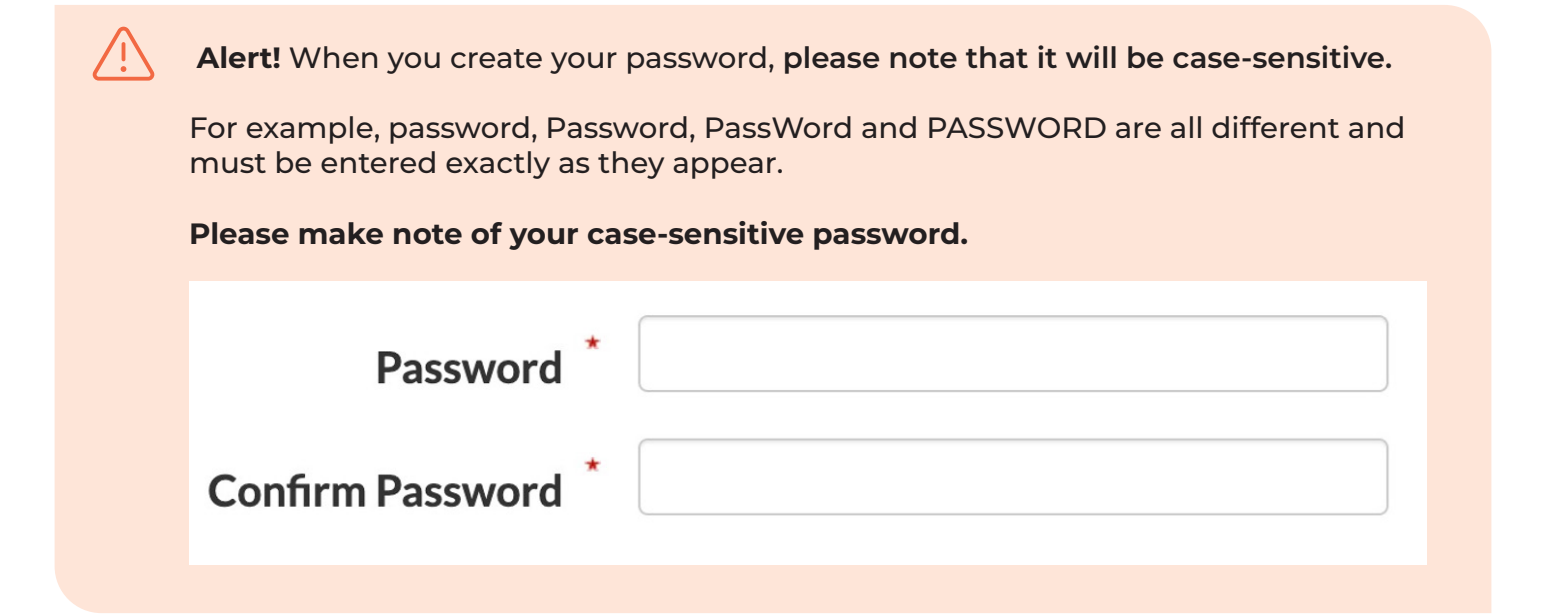

10. Once you have finished filling out the form, click **CREATE ACCOUNT** and you will see a confirmation on your screen that contains your Username/Member ID. You will need this information and your case-sensitive password to log into the ELFA website.

| CREATEACCOUNT DRESET | acy and Cookie Policy | /. |                       |
|----------------------|-----------------------|----|-----------------------|
|                      |                       |    |                       |
| 🗸 🗘 in               |                       |    | CREATE ACCOUNT DRESET |
|                      | v                     | in |                       |

i.

**Note:** You should also receive an email to confirm that your profile was created.

If you experience any issues with creating an ELFA profile, please contact membership@elfaonline.org.